## ONLINE ADMISSIONS 2022-2023 Steps for UG/ PG online Registration Process

- 1. Go to http://www.mmcc.edu.in/
- 2. Click on Online Admission 2022-23
- 3. Click for Online Registration Link

4. New Window will open as https://mmcc.vriddhionline.com/

5. Click on – Login – Student Register -Scroll down and click to continue Login

6. Fill details in New Student Registration

7. You will received SMS/ email of registration ID and Password for login

8. Click on – Login – Student Login -Scroll down and click to continue Login

9. Login by registration ID which received through SMS

10. Click on Merit Tab - Application Form

**11.** Select course you wish to apply for merit form

12. Payment window will appear

13. Pay registration charges through Debit card / credit card / UPI/ Net banking

**14**. Once you pay the registration charges, copy your brochure Code from the tab of View Brochure Codes under Payment & Brochures link of your profile and paste it in the text box available there for Brochure

15. Fill necessary details in merit form and submit

16. Once your form submitted successfully, wait for declaration of Merit lists

1. http://www.mmcc.edu.in/ वर जा

2. ऑनलाईन प्रवेश 2022-23 वर क्लिक करा

3. ऑनलाईन नोंदणी लिंक वर क्लिक करा

4. नवीन विंडो https://mmcc.vriddhionline.com/ म्हणून उघडेल

5..क्लिक करा लॉगिन सुरू ठेवण्यासाठी खाली

स्क्रोल करा आणि - लॉगिन - विद्यार्थी नोंदणी -

6. नवीन विद्यार्थी नोंदणी मध्ये तपशील भरा

7. आपल्याला लॉगिनसाठी नोंदणी आयडी आणि पासवर्डचा एसएमएस/ ईमेल प्राप्त होईल

8. क्लिक करा - लॉगिन - खाली स्क्रोल करा आणि लॉगिन सुरू ठेवण्यासाठी क्लिक करा- विदयार्थी लॉगिन

9. SMS द्वारे प्राप्त झालेल्या नोंदणी ID द्वारे लॉग इन करा

10. क्लिक करा Merit Tab -Application Form

11. तुम्हाला मेरिट फॉर्मसाठी अर्ज करायचा आहे तो कोर्स निवडा

12. पेमेंट विंडो दिसेल

13. डेबिट कार्ड / क्रेडिट कार्ड / यूपीआय / नेट बॅंकिंग द्वारे नोंदणी शुल्क भरा

14. तुम्ही नोंदणी शुल्क भरल्यानंतर, तुमच्या प्रोफाइलच्या पेमेंट आणि ब्रोशर लिंक अंतर्गत ब्रोशर कोड पहा या टॅबमधून तुमचा ब्रोशर

15. मेरिट फॉर्ममध्ये आवश्यक तपशील भरा आणि सबमिट करा

16. एकदा तुमचा फॉर्म यशस्वीरित्या सबमिट झाला की, मेरिट लिस्ट घोषित होण्याची प्रतीक्षा करा